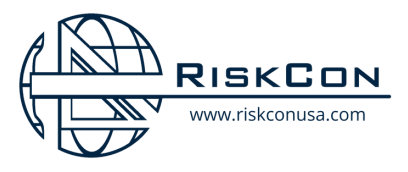

# GUIDE TO MRP & LMS ACCESS

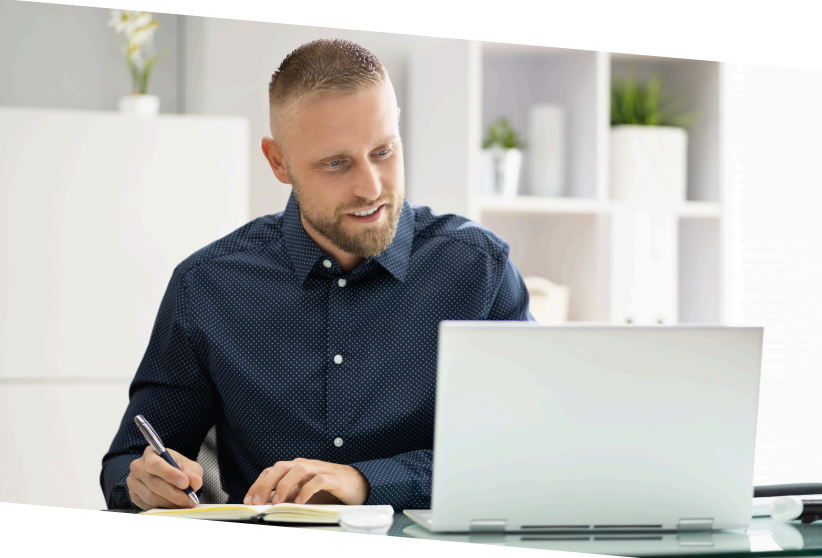

## FOR ADMINISTRATORS: MEMBER RESOURCE PORTAL

Having access to the Membership Resource Portal connects you to a variety of data and resources. The MRP also gives administrative controls to your company's LMS data. In the MRP you can add new employee users to the LMS as well as pull tracking reports to document everyone's progress.

### **HOW TO GAIN ACCESS**

If you are on the Risk Consultants Distribution List, then you have access. Use <u>THIS LINK</u> to login. To add new administrators there are 2 options:

**Option 1** - A current administrator can add them.

- 1. Log into the MRP using THIS LINK
- 2. From the Home Page click on Portal User

### Management

3. Add the names and emails of new administrators. Portal Users

| Submit a request to add a new Portal user |           |        |                 |   |  |  |  |  |  |
|-------------------------------------------|-----------|--------|-----------------|---|--|--|--|--|--|
| Firstname:                                | Lastname: | Email: | Reporting Role: |   |  |  |  |  |  |
|                                           |           |        | Select Role     | • |  |  |  |  |  |
| Submit New User Reque                     | st        |        |                 |   |  |  |  |  |  |

**Option 2** - The new administrator can request access.

- 1. Click on THIS LINK
- 2. Click on Request access to get started
- 3. Add your email, name, and company name.

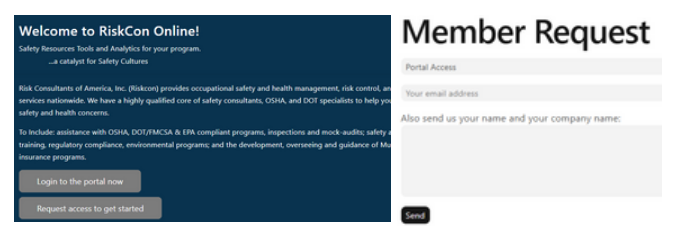

## FOR EMPLOYEES: LEARNING MANAGEMENT SYSTEM

Through the Learning Management System, employees gain access to engaging, self-paced training on a variety of topics. The system automatically tracks progress, allowing employees to pause and resume their training at any time without losing their place. This flexibility ensures they can learn at their own pace while staying on track with required courses.

### **HOW TO GAIN ACCESS**

- 1. An administrator logs into the MRP using THIS LINK
- 2. Click on User Management
- 3. From this page, the administrator can add individual employees or bulk upload a list of employees.

#### LMS - User Management

| Request to Add New User       |                |        |
|-------------------------------|----------------|--------|
| Firstname:                    | Lastname:      | Email: |
| Submit New User Request       |                |        |
| Request to Add Lots of New Us | ers via Upload |        |
| Download template HERE C      |                |        |

- 4. The user will receive an email from **RiskCon LMS** Admin to complete your registration.
- 5. Employees will click on the link to create a passwords and then log in.

#### Welcome to RiskCon

Hello Colin (WFO). A new account has been created for you at <u>https://riskcon-online.com</u>. Your login id is: <u>colin.vanderveen@="""" =</u> Click on the link below to complete your registration and set a new password.

**Complete Registration** 

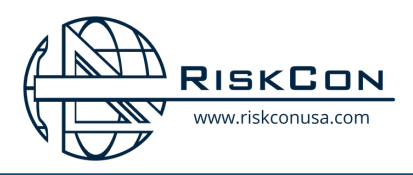

# **GUIDE TO ENROLLING IN** LMS COURSES

# **STEP 1: LOG INTO THE LMS**

Once an administrator from your company adds you to the Learning Management System, you will receive an email from RiskCon LMS Admin. Click on Complete **Registration** to create a password and log in. When you log in click on Enroll in Your Learning Path.

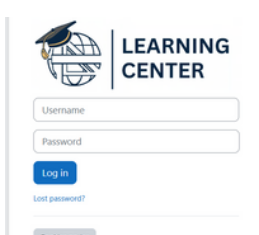

HERE!

### Hi. Student! 🤞

| Let's | get | started. |  |
|-------|-----|----------|--|
|-------|-----|----------|--|

Enroll in Your Learning Path

Your Enrolled Courses: You are currently not enrolled in any courses.

# **STEP 2: DECIDE THE COURSE PATH TO ENROLL IN**

For your flexibility, you are able to enroll in any course that matches your job description. These are the default 'Learning Paths' for all users. However, more options can feel overwhelming. Your employer will communicate which courses and lessons they would like you to complete. Here is what we advise:

- Fundamentals of Safety Everyone should start with this course as it covers key safety information for every industry and job description.
- Annual 1910 Compliance This course is for anyone working in or around the general industry environment.
- **<u>Regulated Fleet</u>** This course is for anyone working in or around the fleet industry.

# **STEP 3: ENROLLING IN A COURSE PATH**

Once you choose which course you need to enroll in, you will click on Enroll. This will lead to a self enrollment page where you will click on Enroll Me. Then you will have unlocked all of the lessons inside of the course. You can also easily see and Self enrolment (Student) open the courses you have enrolled in from the Home Page, Dashboard, or My Courses Page.

Once again, for ease and flexibility all of the lessons inside the course will be available to you. You can complete the lessons in any order or time frame, by clicking on the title of the lesson. Look for communication from your leadership about which lessons they would like you to complete as well as their deadlines.

#### Path Title:

Fundamentals of Safety

Lesson Duration:

2 hours total, broken into 20-40 minute lessons

#### Recommended Schedule:

Complete all lessons before starting work or any potentially hazardous tasks

#### Description:

The Fundamentals of Safety program introduces new employees to critical workplace safety principles, covering hazard recognition, safety policies, PPE use, emergency preparedness, and effective communication. It also explores the foundations of safety culture, emphasizing training, peer-to-peer communication, and continuous improvement. Additional modules cover USDOT and OSHA Hazard Communication (HazCom) basics and workplace driving safety to ensure regulatory compliance and safe work practices.

#### Target Audience:

This program is designed for new employees, safety leaders, and supervisors who want to build a strong foundation in workplace safety and compliance across various industries.

|   | Safety Awareness for New Employees (39 min) | To do 👻 |
|---|---------------------------------------------|---------|
|   | 11 rkplace Driving Safety (30 min)          | To do 👻 |
| Σ | Foundations of Safety Culture (20 min)      | To do 👻 |
| • | C Emergency Planning (22 min)               | To do 👻 |

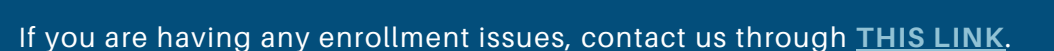

No enrolment key required.

### **Enroll in Your Learning Path**

| search                                                                           |     |
|----------------------------------------------------------------------------------|-----|
| Preset Default (2025)                                                            |     |
| click the arrow to the left of the course the read the description               | n)  |
| > Fundamentals of Safety Start: 1 January 2025 Free seats: unlimited             | ł   |
| > General Industry (CFR Part 1910) Start: 1 January 2025 Free seats<br>unlimited |     |
| > Regulated Fleet (FMCSA Standard) Start: 1 January 2025 Free sea<br>unlimited   | ts: |

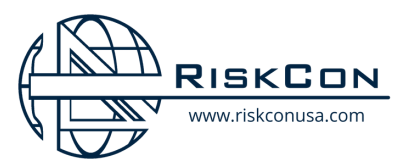

# GUIDE TO PULLING TRAINING REPORTS IN MRP

## **COURSE COMPLETION REPORT**

### **ABOUT THE REPORT**

This report shows all students and all lesson completion. This report is useful to get a quick overview of who has completed the training and who has not. You can also download the report as a CSV file. In the downloaded file, it lists the completion time and duration for each employee.

### **PULLING THE REPORT**

To find this report, first click on **Course Completion Reports**. Then, select which course you would like to analyze. This will show you all of the lessons in the course and which ones have been completed. To get time stamped details download the file by clicking **Download CSV**.

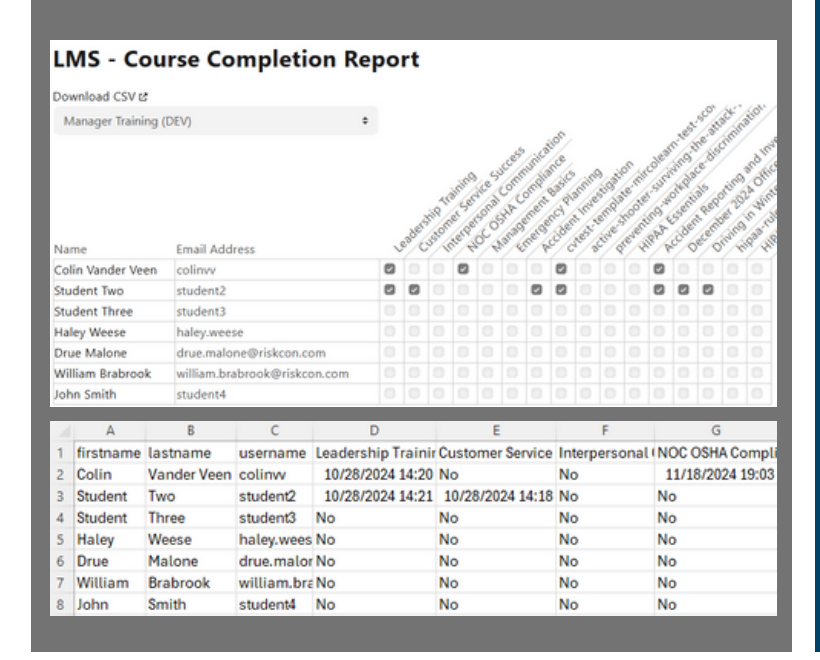

## **USER DETAIL REPORT**

### **ABOUT THE REPORT**

This report is a detailed look at a single employee's actions in the learning management system. It shows you all of the lessons they have completed and at what times as well as their log in history. This report is useful in case of an incident to prove that the employee had been trained on the hazards they encountered,

### **PULLING THE REPORT**

There are two paths to get this report. **Path 1:** From the Home Page click **User Management.** There you will find a list of all of your users. Then click on the name you wish to analyze. **Path 2:** From the Home Page click **Course Completion Reports**. Select a course and then click on the name you wish to analyze.

| Jser Details            |                                               |                     |
|-------------------------|-----------------------------------------------|---------------------|
| ser ID+ 3               | Username: colinux                             |                     |
| irst Name: Colin        | Last Name: Vander Veen                        |                     |
| stitution: RiskCon      | Department:                                   |                     |
|                         |                                               |                     |
| Submit Deletion Request |                                               |                     |
|                         |                                               |                     |
| ourse/Lesson Comple     | tion                                          |                     |
| ourse/ cesson compre    |                                               |                     |
| ourse                   | Lesson                                        | Completion (UTC)    |
| Aanager Training        | Leadership Training                           | 2024-10-14 20:35:11 |
| fanager Training        | Leadership Training                           | 2024-10-18 16:16:13 |
| fanager Training (DEV)  | Leadership Training                           | 2024-10-28 14:20:39 |
| fanager Training (DEV)  | NOC OSHA Compliance                           | 2024-11-18 19:03:05 |
| tanager Training (DELD  | a deat description in local and a second 2004 | 2024 11 25 19 57 25 |

2024-12-11 15:14:01

2024-12-24 12:12:30

#### Login History

Aanager Training (DEV)

| Event ID | Timestamp (UTC)  |  |
|----------|------------------|--|
| 87974    | 2025-03-10 20:12 |  |
| 87949    | 2025-03-10 20:07 |  |
| 86579    | 2025-03-10 13:48 |  |
| 86094    | 2025-03-08 13:05 |  |
| 86080    | 2025-03-08 12:10 |  |
| 85552    | 2025-03-07 12:45 |  |
| 84576    | 2025-03-05 14:55 |  |
| 84258    | 2025-03-04 13:35 |  |
| 83889    | 2025-03-03 12:49 |  |

Accident Reporting and Investigation GI SOG

HIPAA Essentials

If you are having any reporting issues, contact us through THIS LINK.

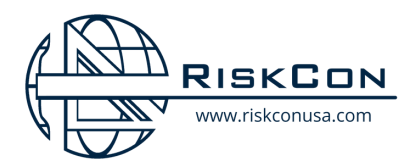

# GUIDE TO CREATING A TRAINING MATRIX

# WHAT IS A TRAINING MATRIX?

A training matrix is a tool to organize the courses and lessons you want your employees to complete throughout the year. You can utilize the recommended matrix provided by Risk Consultants or you can customize your own. The recommended Risk Consultants Training Matrix can be found linked in the Member Resource Portal following this <u>THIS LINK</u>.

# **STEPS TO MAKING A TRAINING MATRIX**

- 1. Examine the courses provided by Risk Consultant's LMS. Pick which ones best fit your employee's needs.
- 2. Look at the lessons under your courses and decide which lessons match your work hazards.
- 3. Decide how frequent you would like your employees to complete training. For example, weekly or monthly.
- 4. Order your selected lessons in a logical succession for your company. Here are some things to keep in mind. a. Prioritize Urgent and High-Risk Topics - Start by scheduling critical safety and compliance topics early in the year, especially those required by regulations or addressing high-risk hazards.
  - b. Align Lessons with Seasonal Relevance Some topics are more applicable at certain times of the year, making them more impactful. For example: Heat Stress is best scheduled in early summer when temperatures begin rising.
- 5. Organize your information into a clear format to easily communicate to your employees.

### **SAMPLE TRAINING MATRIX**

Here are some samples of what your training matrix may look like.

| Learning Path                          | Courses                               | Start Date End Date                |          | Start Date Jan                                                             |                            |                         |                                        | Feb                                           |                                      |                | Mar                                                         |                   |                                  |                        | Ī                 |                       |   |  |  |
|----------------------------------------|---------------------------------------|------------------------------------|----------|----------------------------------------------------------------------------|----------------------------|-------------------------|----------------------------------------|-----------------------------------------------|--------------------------------------|----------------|-------------------------------------------------------------|-------------------|----------------------------------|------------------------|-------------------|-----------------------|---|--|--|
|                                        |                                       |                                    |          |                                                                            |                            |                         |                                        |                                               |                                      |                |                                                             |                   |                                  |                        |                   |                       |   |  |  |
| General Industry (CFR                  | Annual 1910                           | 01/01/25                           | 12/31/25 |                                                                            |                            |                         |                                        |                                               |                                      |                |                                                             |                   |                                  |                        |                   |                       |   |  |  |
| Part 1910)                             |                                       |                                    |          |                                                                            |                            | _                       |                                        | -                                             |                                      |                | -                                                           |                   | _                                |                        |                   |                       | ŀ |  |  |
|                                        | Introduction to OSH/                  | 01/01/25                           | 01/15/25 | -                                                                          |                            | Introdu                 | ction to USHA                          | _                                             |                                      |                |                                                             |                   |                                  |                        |                   |                       | ŀ |  |  |
|                                        | OSHA Recordkeepin<br>Employees        | g for 01/16/25                     | 01/31/25 |                                                                            |                            | -                       |                                        | .0                                            | SHA Kecordkeep                       | ing for Emplo  | yees                                                        |                   |                                  |                        |                   |                       |   |  |  |
|                                        | Drug and Alcohol Ab<br>Employees      | use for 02/01/25                   | 02/15/25 |                                                                            |                            |                         |                                        |                                               |                                      |                | Drug and Alcohe                                             | Abuse for En      | ployees                          |                        |                   |                       |   |  |  |
|                                        | Workplace Violence                    | 02/16/25                           | 02/28/25 |                                                                            |                            |                         |                                        |                                               |                                      |                | -                                                           |                   | Workplace Violence               |                        |                   |                       |   |  |  |
|                                        | Forklift and Powered<br>Trucks Safety | Industrial 03/01/25                | 03/15/25 |                                                                            |                            |                         |                                        |                                               |                                      |                |                                                             |                   |                                  |                        | Forklift and Powe | ared Industrial Truck |   |  |  |
|                                        | Warehouse Safety                      | 03/16/25                           | 03/31/25 |                                                                            |                            |                         |                                        |                                               |                                      |                |                                                             |                   |                                  |                        |                   |                       | ŀ |  |  |
|                                        | - Maxant Communicat                   | 04/01/25                           | 04/15/25 |                                                                            |                            |                         |                                        |                                               |                                      |                |                                                             |                   |                                  |                        |                   |                       |   |  |  |
| Course Name                            | Frequency                             | Month                              | 1        | M                                                                          | lonth 2                    |                         | Month 3                                |                                               | Month 4                              | 4              | Mont                                                        | h 5               | Mon                              | th 6                   | Mo                | onth 7                |   |  |  |
|                                        |                                       |                                    | S        | ction 1: Workplace Safety and Compliance Section 2: Emergency Preparedness |                            |                         |                                        |                                               |                                      |                |                                                             |                   |                                  |                        |                   |                       |   |  |  |
| General<br>Industry (CFR<br>Part 1910) | 1 or 2<br>Trainings<br>per Month      | Introduction t                     | 0 OSHA   | • Drug a<br>Abuse f                                                        | nd Alcohol<br>or Employees | Fork     Powe     Truck | lift and<br>red Industrial<br>s Safety | • Ha<br>Con<br>Indu                           | izard<br>nmunicatio<br>istrial Facil | n in<br>lities | <ul> <li>Active Sho<br/>Surviving the</li> </ul>            | oter:<br>a Attack | Fire Prevention     Industrial F | ention in<br>acilities | • Hazard          | Recognition           |   |  |  |
|                                        |                                       | OSHA<br>Recordkeeping<br>Employees | for      | Workp                                                                      | lace Violence              | • War                   | ehouse Safety                          | • GH<br>Intro                                 | HS/HCS<br>oduction                   |                | <ul> <li>Preventing<br/>Harassment<br/>Employees</li> </ul> | Sexual<br>for     | Bloodborn Pathogens Industrial F | ne<br>in<br>acilities  | Electrica         | al Safety             |   |  |  |
|                                        |                                       |                                    |          |                                                                            |                            |                         |                                        | Section 1: Compliance and Regulatory Training |                                      |                |                                                             |                   |                                  |                        |                   |                       |   |  |  |
|                                        |                                       |                                    |          |                                                                            |                            |                         | Section 1: Co                          | ompli                                         | ance and                             | Regulat        | ory Training                                                | 1                 |                                  |                        |                   |                       |   |  |  |